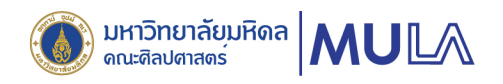

# คู่มือการใช้งาน <mark>ระบบบริการยานพาหนะ</mark>

## **MULA VehicleService**

คณะศิลปศาสตร์ มหาวิทยาลัยมหิดล

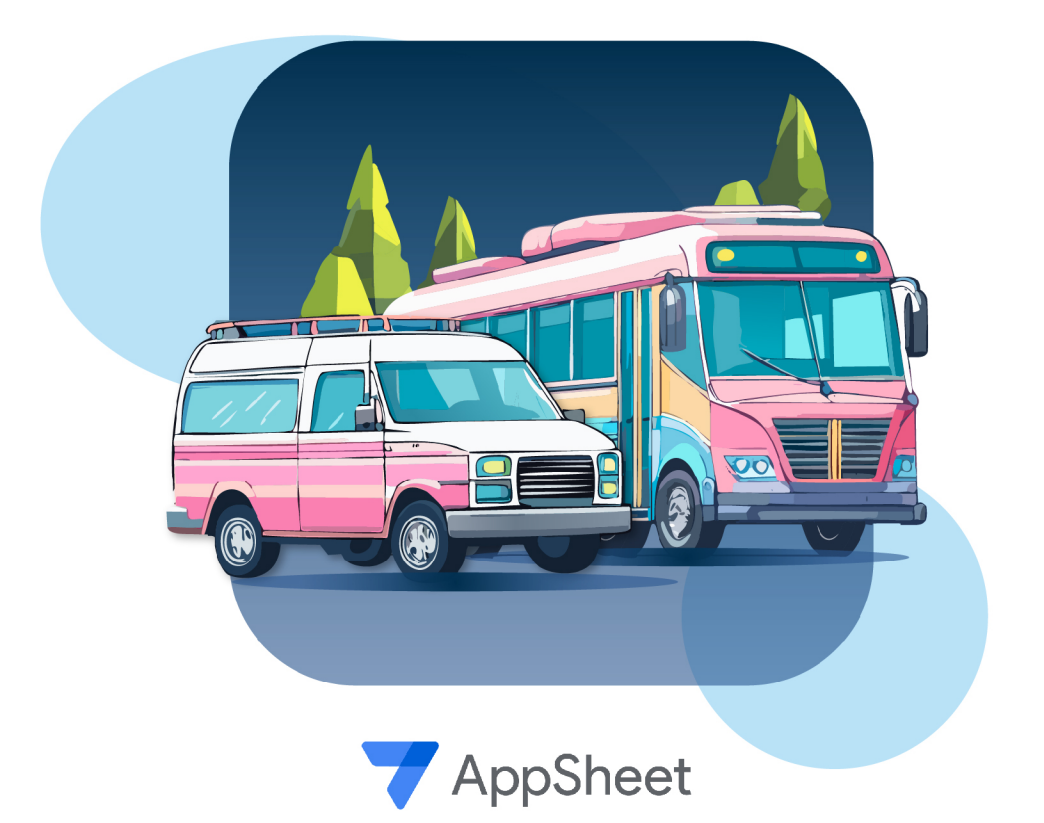

## กันยายน 2567 คณะศิลปศาสตร์ มหาวิทยาลัยมหิดล

#### ູ ູ ປແບບ Web Aplication

1. เข้าสู่เว็บไซต์ของคณะศิลปศาสตร์ มหาวิทยาลัยมหิดล เลือก<u>เมนูส</u>ำหรับบุคลากร

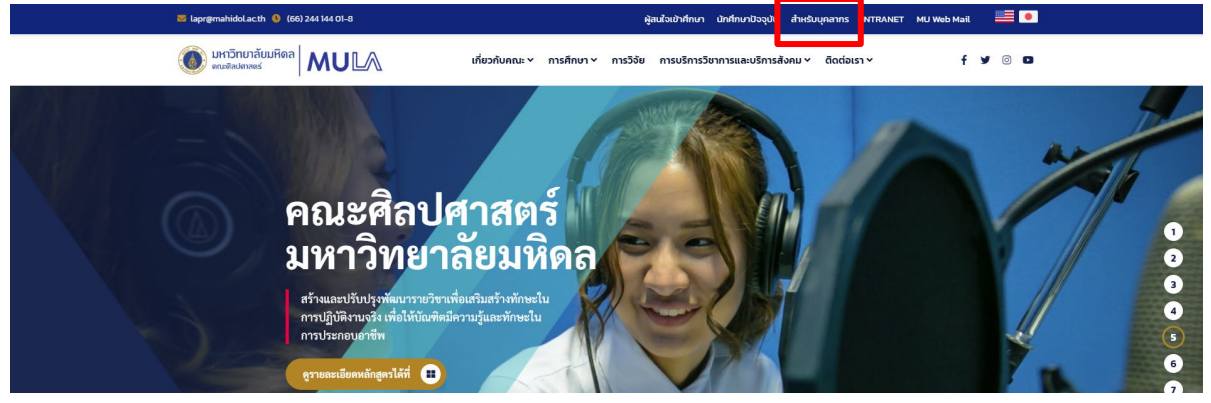

รูปที่ 1 เว็บไซต์คณะศิลปศาสตร์

2. คลิกที่รูป E-Service เพื่อเข้าสู่หน้า E-Service สำหรับบุคลากร

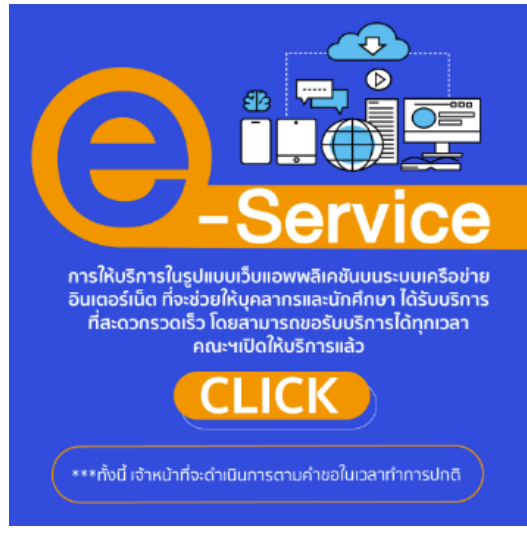

รูปที่ 2 โปสเตอร์ E-Service

3. คลิกที่ ระบบบริการยานพาหนะ <u>MULA\_VehicleService</u>

รูปที่ 3 หน้า E-Service สำหรับบุคลากร

4. ระบบจะนำไปยังหน้า Sign in เพื่อเข้าใช้งาน จากนั้นคลิกที่ Google

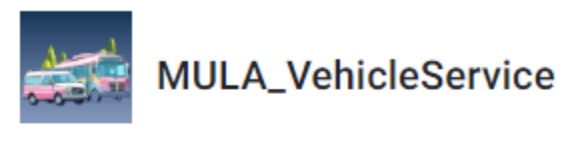

Sign in with:

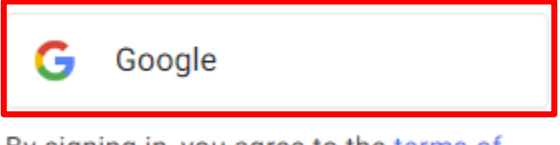

By signing in, you agree to the terms of service and privacy policy.

รูปที่ 4 การ Sign in สำหรับเข้าใช้งานระบบ

5. ให้เลือกเข้าสู่ระบบด้วย Email ที่เป็น <u>@mahidol.edu เท่านั้น</u> หากไม่พบหรือปรากฏหน้าจอขึ้น ดังภาพตัวอย่างให้เลือก ใช้บัญชีอื่น

| 💙<br>เลือกบัญชี<br>เพื่อไปยัง Google AppSheet | Kittisak Sookkho     kittisak.soo@mahidol.edu                                                                            |
|-----------------------------------------------|----------------------------------------------------------------------------------------------------|
|                                               | (8) ໃຫ້ນັญชีอื่น                                                                                                    |
|                                               | คุณอ่าน <mark>นโยบายความเป็นส่วนตั</mark> วและข้อกำ <del>หนดในการให้บริ</del> การของ Google<br>AppSheet ได้ก่อนใช้แอปนี้ |

รูปที่ 5 การ Sign in สำหรับเข้าใช้งานระบบ

6. เมื่อเข้าสู่ระบบจะพบหน้าแนะนำการใช้งาน ผู้ใช้งานสามารถกด Next เพื่อไปหน้ายังถัดไปได้จนถึง หน้าสุดท้าย เมื่อกด Done ระบบจะนำไปยังที่หน้าตารางการใช้รถยนต์

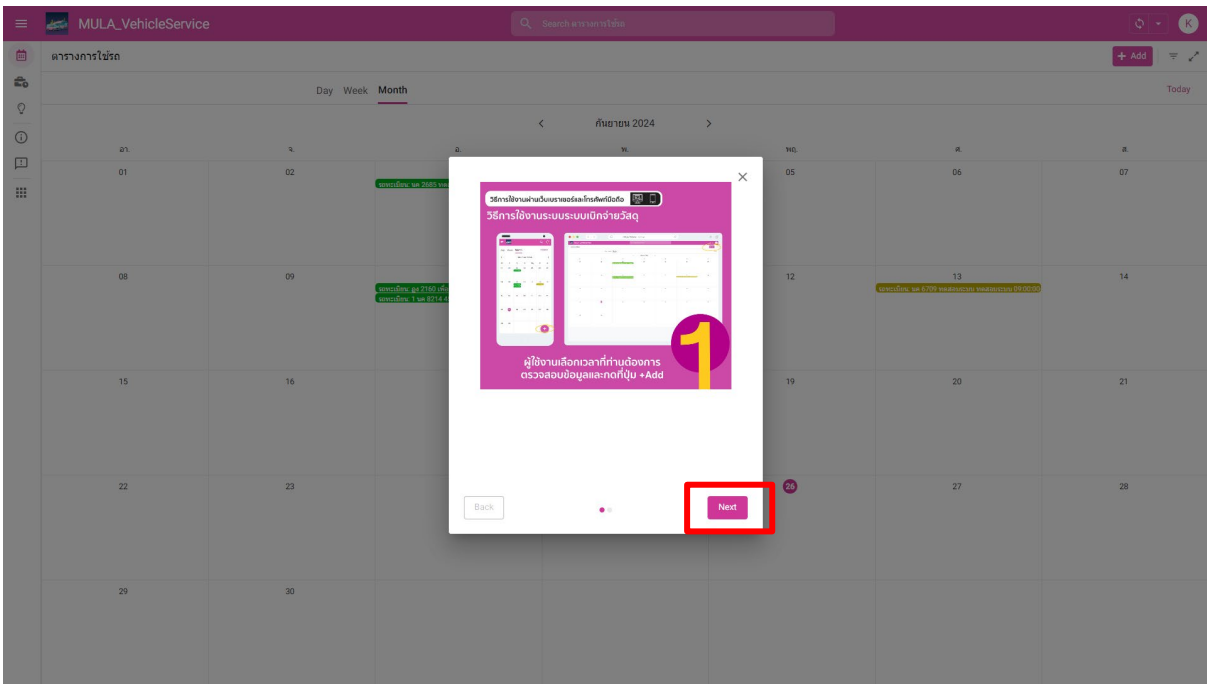

รูปที่ 6 หน้าแนะนำการใช้งาน

หรือไม่ เมื่อเข้าสู่หน้าตารางการใช้รถยนต์ ผู้ใช้งานสามารถตรวจสอบได้ว่าช่วงเวลาที่ท่านต้องการนั้นว่าง
หรือไม่ เมื่อตรวจสอบเรียบร้อยแล้ว ให้ท่านกดที่ปุ่ม +Add เพื่อเข้าสู่หน้าการจองรถยนต์

| =          | MULA_VehicleService |                  | ٩                                                                                                    | Search ตารางการใช้รถ |     |                                                        | Ø • K   |  |  |  |  |
|------------|---------------------|------------------|----------------------------------------------------------------------------------------------------|----------------------|-----|--------------------------------------------------------|---------|--|--|--|--|
|            | ดารางการใช้รถ       |                  |                                                                                                    |                      |     |                                                        | + Add 👳 |  |  |  |  |
| <b>1</b> 0 |                     | Day Week Month   |                                                                                                    |                      |     |                                                        |         |  |  |  |  |
| 0          |                     | < ศัมชายน 2024 > |                                                                                                    |                      |     |                                                        |         |  |  |  |  |
|            | an.                 | ۹.               | a.                                                                                                    | и.                   | иц. | ø.                                                     | a.      |  |  |  |  |
|            | 01                  | 02               | 03<br>enrectore un 2665 nause 13:11:00-13:12:00 envec                                                        | 04                   | 05  | 06                                                     | 07      |  |  |  |  |
|            | 08                  | 09               | 10<br>คทรมีกร. g: 2160 เกิดสำคัญสา ไปกามโรงมความร่างได้<br>เพทรมีกร. 1 va #214 4552543 45345 15 35:00-16:007 | 11                   | 12  | 13<br>เขาะเน้าหะ และ 6700 พละสงเรรงง พละสงเรรงง 900000 | 14      |  |  |  |  |
|            | 15                  | 16               | 17                                                                                                    | 18                   | 19  | 20                                                     | 21      |  |  |  |  |
|            | 22                  | ۵                | 24                                                                                                    | 25                   | 26  | 27                                                     | 28      |  |  |  |  |
|            | 29                  | 30               |                                                                                                    |                      |     |                                                        |         |  |  |  |  |
|            |                     |                  |                                                                                                    |                      |     |                                                        |         |  |  |  |  |

รูปที่ 7 หน้าตารางการใช้งานรถยนต์

8. เมื่อเข้าสู่หน้าการจองรถยนต์ ระบบจะแสดงข้อมูลบุคลากรบางส่วนให้ จากนั้นผู้ใช้งานกรอกข้อมูล การจองรถยนต์ตามที่ปรากฏ และหากมีผู้โดยสารให้เพิ่มรายชื่อผู้โดยสารโดยการกด New จากนั้นกด Save

| 5 10 HELADHIT ISBA 1950 DUA -                   |             |   | 100 ANNO AN                        |              |
|-------------------------------------------------|-------------|---|------------------------------------|--------------|
|                                                 |             |   | иеерог                             | 10000010100  |
| ∋ุคหมาย×                                        |             |   | มุษณ การ                           | บุพพลภ เบนอก |
|                                                 |             |   | ขื่อผู้โดยสาร                      |              |
| พ้นที่*                                         |             |   |                                    |              |
| กรุงเทพมหานครและปริมณฑล                         | ต่างจังหวัด |   | Emailผู้โดยสาร (ไม่บังดับ)         |              |
| วันที่เริ่มต้น*                                 |             |   |                                    |              |
| 09/26/2024                                      | ä           |   | เบอร์โทรศัพท์ผู้โดยสาร (ไม่บังศับ) |              |
| เวลาเริ่มคัน*                                   |             |   |                                    |              |
| 10:12 AM                                        | 0           |   |                                    |              |
| วันที่สิ้นสุด*                                  |             |   |                                    |              |
| 09/26/2024                                      | Ē           |   |                                    |              |
| เวลาสิ้นสุด*                                    |             |   |                                    |              |
| 10:12 AM                                        | 0           |   |                                    |              |
| วัน/เวลาสิ้นสุดไม่สามารถน้อยกว่าเวลาเริ่มดันได้ |             |   |                                    |              |
| ผู้โดยสาร"                                      |             |   |                                    |              |
| ជ                                               | ไม่มี       |   |                                    |              |
| ស៊ីតែ២สาร                                       |             |   |                                    |              |
| New                                             |             |   |                                    |              |
| จำนวนผโดยสารทั้งหมด                             |             | - |                                    |              |

รูปที่ 8 แบบฟอร์มการจองรถยนต์

**หมายเหตุ** หากข้อมูลบุคลากรผิดหรือไม่มีข้อมูลขึ้นแสดง ขอให้ท่านแจ้งไปที่หน่วยทรัพยากรบุคคล คณะศิลปศาสตร์เพื่อดำเนินการแก้ไขข้อมูล ต่อไป  9. เมื่อดำเนินการจองเรียบร้อยแล้ว สถานะเริ่มต้นจะแสดง "รอเจ้าหน้าที่ตรวจสอบข้อมูล" หากท่าน ได้รับการอนุมัติในการใช้งานรถยนต์ สถานะของคำขอจะแสดง "อนุมัติ" และระบบจะแสดงหมายเลข ทะเบียนรถ และชื่อผู้ขับรถ

| MULA_VehicleService |                                 |                                  |                               |   |                                 |                              | К |     |
|---------------------|---------------------------------|----------------------------------|-------------------------------|---|---------------------------------|------------------------------|---|-----|
| Γ                   | คำขอใช้รถของฉัน > b             | e839460                          |                               |   |                                 |                              | < | > * |
|                     | เลขที่รายการ<br>เวลาที่ทำรายการ | MULA - VS0004<br>10/9/2024 15:35 | ผู้โดยสาร 1)<br>อาราหล แห่งหน |   | จำนวนผู้โดยสารทั้งหมด<br>พื้นที | 2<br>กรุงเทพมหานครและปริมณฑล |   |     |
|                     | Email ผู้ขอ                     | kittisak.soo@mahidol.edu         | ٥                             |   | การเมิก                         | เบิกกับคณะศิลปศาสตร์         |   |     |
|                     | ชื่อผู้ขอ                       | กิดดิศักล์ สุขโบ                 | Expand                        | d | สถานะ                           | 🔎 อนุมัติ                    |   |     |
|                     | เบอร์โทรภายใน                   | 1729                             |                               |   | รถยนต์ที่ใต้รับ                 | 🛑 1 นด 8214                  |   | ø   |
|                     | หน่วยงาน                        | งานบริหารและธุรการ               |                               |   | ประเภทรถยนด์                    | รถตู้                        |   |     |
|                     | รายละเอียดการขอใข้<br>รถยนต์    | 4532543                          |                               |   | សូំវ័របទព                       | สมาน พันธ์ทอง                |   | Ø   |
|                     | วันที่เริ่มด้น                  | 10/9/2024                        |                               |   |                                 |                              |   |     |
|                     | เวลาเริ่มดัน                    | 15:35                            |                               |   |                                 |                              |   |     |
|                     | วันที่สิ้นสุด                   | 10/9/2024                        |                               |   |                                 |                              |   |     |
|                     | เวลาสินสุด                      | 16:00                            |                               |   |                                 |                              |   |     |
|                     | ผู้โดยสาร                       | ជ                                |                               |   |                                 |                              |   |     |

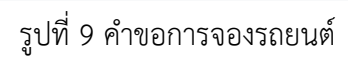

### รูปแบบ Application ระบบปฏิบัติการ Android และ IOS

1. เลือก MULA VehicleService

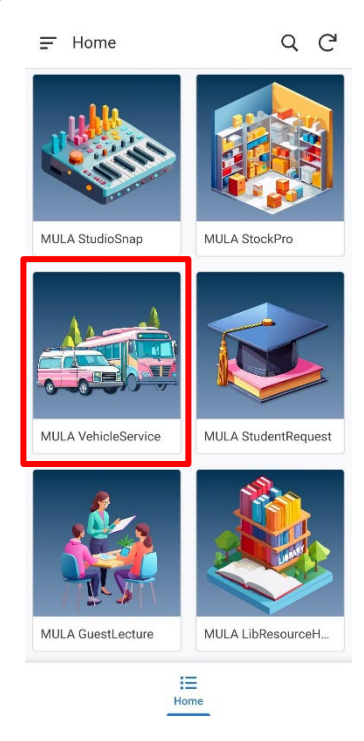

รูปที่ 1 เมนูภายใน MULA eServices

2. เมื่อเข้ามาจะพบหน้าแนะนำการใช้งาน ผู้ใช้งานสามารถกด Next เพื่อไปหน้ายังถัดไปได้จนถึงหน้า สุดท้าย เมื่อกด Done ระบบจะนำไปยังหน้าตารางการใช้รถยนต์

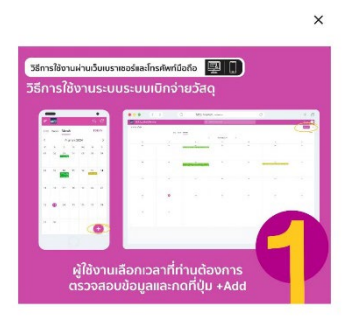

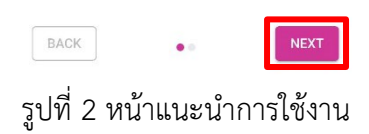

 หน้าตารางการใช้รถยนต์ ผู้ใช้งานสามารถตรวจสอบได้ว่าช่วงเวลาและรถยนต์ที่ท่านต้องการนั้น ว่างหรือไม่ เมื่อตรวจสอบเรียบร้อยแล้ว จากนั้นให้ท่านกดที่ปุ่ม + เพื่อเข้าสู่หน้าการจองรถยนต์

| Ŧ   | <b>4</b> |                            |         |       | Q                       | G   |
|-----|----------|----------------------------|---------|-------|-------------------------|-----|
| Day | Week     | Month                      | n       |       | тоі                     | DAY |
| <   |          | กันย                       | มายน 20 | 024   |                         | >   |
| อา. | ຈ.       | Ð.                         | ₩.      | ານຄຸ. | Й.                      | a.  |
| 01  | 02       | 03<br>รถพะเบีย             | 04      | 05    | 06                      | 07  |
| 08  | 09       | 10<br>รถทะเบีย<br>รถทะเบีย | 11      | 12    | 13<br>รถทะเปีย          | 14  |
| 15  | 16       | 17                         | 18      | 19    | 20                      | 21  |
| 22  | 23       | 24                         | 25      | 26    | 27                      | 28  |
| 29  | 30       |                            |         |       | 6                       | ł   |
|     | ตารางการ |                            |         |       | <b>26</b><br>ชัรถของฉัน |     |
|     |          |                            |         |       |                         |     |

รูปที่ 3 หน้าตารางการใช้รถยนต์

4. เมื่อเข้าสู่หน้าการจองรถยนต์ ระบบจะแสดงข้อมูลบุคลากรบางส่วนให้ จากนั้นผู้ใช้งานกรอกข้อมูล การจองรถยนต์ตามที่ปรากฏ และหากมีผู้โดยสารให้เพิ่มรายชื่อผู้โดยสารโดยการกด New จากนั้นกด Save

| + 📻                       | ← 📷                   |       | ← 🛲                                |
|---------------------------|-----------------------|-------|------------------------------------|
| รายละเอียดการขอใช้รถยนต์* | วันที่สิ้นสุด*        |       |                                    |
|                           | 26/09/2024            | ä     | บระเภทบุคคล                        |
| จุดหมาย*                  | เวลาสิ้นสุด*          |       | grinter Duon                       |
|                           | 10:50                 | U     | ชื่อผู้โดยสาร                      |
| พื้นที่×                  | ผู้โดยสาร*            |       | สุทธิพงษ์ ตะเภาทอง 🔻               |
| กรุงเทพมหานครและปริมณฑล   | มี                    | ไม่มี | Emailผู้โดยสาร (ไม่บังคับ)         |
| ต่างจังหวัด               | ผู้โดยสาร             |       | sutipong.tap@mahidol.edu           |
| วันที่เริ่มต้น*           | New                   |       | เบอร์โทรศัพท์ผู้โดยสาร (ไม่บังคับ) |
| 23/09/2024                | จำนวนผู้โดยสารทั้งหมด |       |                                    |
| เวลาเริ่มต้น*             | 1                     |       |                                    |
| 16:13                     | ช่วงเวลาที่ขอ         |       |                                    |
| วันที่สิ้นสุด*            | ในเวลาทำก             | าาร   |                                    |
| 23/09/2024                | การเบิก*              |       |                                    |
| Cancel Save               | Cancel 3              | Save  | Cancel 2 Save                      |
|                           |                       |       | 6                                  |

รูปที่ 4 แบบฟอร์มการจองรถยนต์

 5. เมื่อดำเนินการจองเรียบร้อยแล้ว สถานะเริ่มต้นจะแสดง "รอเจ้าหน้าที่ตรวจสอบข้อมูล" หากท่านได้รับ การอนุมัติในการใช้งานรถยนต์ สถานะของคำขอจะแสดง "อนุมัติ" และระบบจะแสดงหมายเลขทะเบียนรถ และชื่อผู้ขับรถ

| = 🛃 Q                                                               |        | G      | ← 🛲                      | G                          |
|---------------------------------------------------------------------|--------|--------|--------------------------|----------------------------|
| 🔎 รอเจ้าหน้าที่ดรวจสอบข้อมูล                                        |        |        | ป้อมสอด d                |                            |
| กิตติศักดิ์ สุขโข                                                   | 16/9   | 9/2024 | พูเตยสาว 1               |                            |
| TEST                                                                | Ē      | ľ      | อรรถพล แห่งหน            |                            |
| 🔴 ອາມຸມັຫິ                                                          |        |        |                          | 0 🖾                        |
| กิตติศักดิ์ สุขโข<br>4532543                                        | 10/9   | 9/2024 |                          | View                       |
|                                                                     | Ø      | Ø      |                          | 0                          |
| ● สิ้นสุดการเดินทาง                                                 |        |        | จานวนผู<br>โดยสารทั้งหมด | 2                          |
| กิตติศักดิ์ สุขโข<br>เพื่อส่งพี่แจ็คไปงานประชุมความร่วมมือระดับชาติ | 10/9   | 9/2024 | พื้นที่                  | กรุงเทพมหานครและปริมณฑล    |
|                                                                     | 0      | 0      | การเมิก                  | เบิกกับคณะศิลปศาสตร์       |
| 🛡 รอการอนุมัติ                                                      |        |        |                          |                            |
| กิตติศักดิ์ สุขโข                                                   | 13/9   | 9/2024 | สถานะ                    | 🛡 อนุมต                    |
| ทดสอบระบบ                                                           | ø      | Ø      | รถยนต์ที่ได้รับ          | ● 1 นค 8214 🛛 🧕 🧕 🧕 🔊      |
|                                                                     |        |        | ประเภทรถบนด์             | รถตู้                      |
|                                                                     |        |        | ผู้ขับรถ                 | สมาน พันธ์ทอง 🛛 👂          |
|                                                                     | C      | 9      |                          |                            |
| 🛗 🐔                                                                 | สองสับ |        | ຫາຈາມດາຣໂຄ               | ເຮັດ ແລ້ງແລ້ງໃຫ້ຮຸດແລະຄັ້ນ |

รูปที่ 5 หน้าคำขอใช้รถยนต์ของฉัน

#### คำอธิบายสถานะการดำเนินงานมีดังนี้

- รอเจ้าหน้าที่ตรวจสอบข้อมูล เจ้าหน้าที่กำลังตรวจสอบข้อมูลคำขอของท่าน โดยหากอยู่ในสถานะนี้ ท่านสามารถแก้ไขแบบฟอร์มของท่านได้
- ส่งกลับแก้ไข หากข้อมูลของท่านไม่ถูกต้อง หรือวันเวลาที่ท่านขอใช้บริการไม่มีรถที่สามารถให้บริหาร ได้
- รอการอนุมัติ รอการอนุมัติการใช้งานรถ จากผู้อนุมัติ
- อนุมัติ คำขอของท่านได้รับการอนุมัติ ท่านสามารถใช้งานรถยนต์ได้ในวันเวลาดังกล่าวได้
- อยู่ระหว่างการเดินทาง เมื่อถึงวันเวลาที่ท่านจองไว้ และเริ่มออกเดินทาง
- ถึงจุดหมาย ถึงจุดหมายที่ท่านแจ้งไว้
- สิ้นสุดการเดินทาง กลับถึงคณะศิลปศาสตร์
- ไม่อนุมัติ คำขอของท่านไม่ได้รับการอนุมัติ เนื่องจากเหตุผลตามที่เจ้าหน้าที่แจ้งกลับ
- **รอยกเลิก** เมื่อท่านได้รับการอนุมัติ ท่านสามารถยกเลิกได้ก่อนเริ่มใช้งานรถยนต์ล่วงหน้า 1 ชั่วโมง
- ยกเลิก ยกเลิกการใช้รถยนต์

| ผู้พัฒนาระบบ | ว่าที่ร้อยตรีกิตติศักดิ์ สุขโข                            |
|--------------|-----------------------------------------------------------|
|              | หน่วยเทคโนโลยีสารสนเทศและสื่อสารองค์กร งานบริหารและธุรการ |
|              | คณะศิลปศาสตร์ มหาวิทยาลัยมหิดล                            |
|              | โทร: 0-2441-4401 ต่อ 1729                                 |
|              |                                                           |

#### **ผู้รับผิดชอบการอนุมัติ หน่วยอาคารสถานที่และยานพาหนะ งานบริหารและธุรการ** คณะศิลปศาสตร์ มหาวิทยาลัยมหิดล โทร: 0-2441-4401 ต่อ 1604